ATTENTION !!! Le fichier n'est pas dangereux. Autorisez votre navigateur/antivirus à effectuer le téléchargement du fichier driver\_usb\_blueforce\_fr.zip

- Dans le cas où vous avez besoin de réinstaller les pilotes USB de l'instrument BlueForce / SpeedForce / BlueForce Smart, effectuez les opérations suivantes:
- Téléchargez le fichier driver\_usb\_blueforce\_fr.zip, puis extrayez le fichier CDM20802\_Setup.exe sur le Bureau de l'ordinateur.

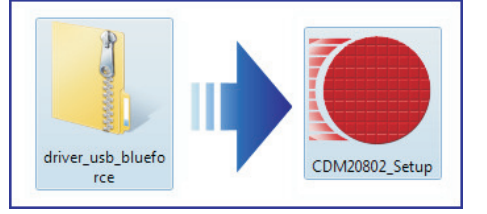

Permettre le téléchargement du fichier.

| 😵 Controllo dell'account utente                                 |                                                                                                |                                                           |
|-----------------------------------------------------------------|------------------------------------------------------------------------------------------------|-----------------------------------------------------------|
| Û                                                               | Consentire al programma seguente con autore<br>sconosciuto di apportare modifiche al computer? |                                                           |
|                                                                 | Nome programma:<br>Autore:<br>Origine file:                                                    | D:\ITALIANO\CDM20802_Setup<br>Sconosciuto<br>Unità CD/DVD |
| 🕑 Dettagli Si No                                                |                                                                                                |                                                           |
| Modifica le impostazioni di visualizzazione di queste notifiche |                                                                                                |                                                           |

■ Exécutez CDM20802\_Setup.exe et attendez que l'installation du pilote..

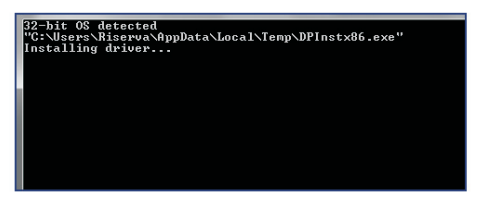

Après quelques secondes, vous pourrez voir l'avertissement de configuration de barre d'outils

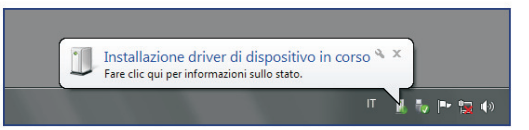

À la fin de l'installation apparaît sur la barre d'outils, l'avis de confirmation

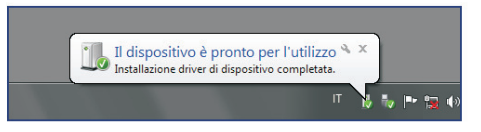

Connectez l'appareil à votre PC, puis lancez le logiciel à la configuration du port série de communication.